## Videók rögzítése a YouTube™ weboldalra való feltöltéshez

Rögzítse és mentse el a rögzített videó egy részét (max. 10 perc hosszban), hogy azt feltölthesse a YouTube™ oldalra, és mentse azt el YouTube™ videóként.

Amikor a YouTube™ weboldalhoz készít videót, akkor az nem lehet 10 percnél hosszabb.

1 Válassza ki a lejátszás módot.

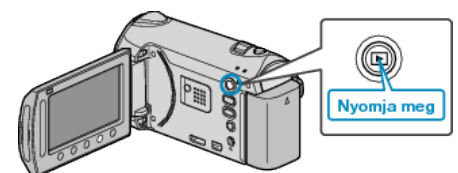

2 Válassza ki a videó módot.

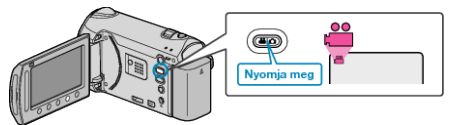

**3** GZ-HM335/GZ-HM334/GZ-HM330

Érintse meg a(z) UPLOAD/EXPORT gombot a(z) "FELT. BEÁLLÍTÁSOK"/"BEÁLL. EXPORTÁLÁSA" menü megjelenítéséhez. GZ-HM310/GZ-HM300

Nyomja le a(z) UPLOAD gombot. Folytassa az 5. lépéssel.

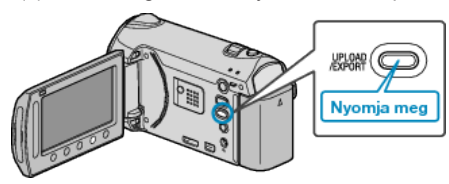

- 4 Válassza ki a(z) "FELT. BEÁLLÍTÁSOK" elemet és érintse meg az ⊛ gombot.
- 5 Válassza ki a keresett videót, majd érintse meg az @ gombot.
- 6 Válassza ki a(z) "VÁGÁS" elemet és érintse meg az ⊛ gombot.

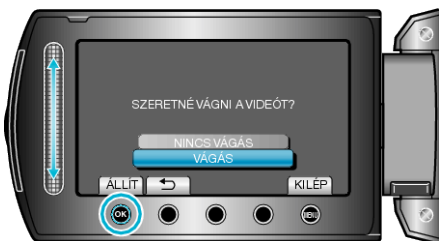

- Ha a kiválasztott videó 10 percnél hosszabb, akkor mindenképp szükség van vágásra.
- 7 Érintse meg a(z) @ gombot a lejátszás szüneteltetéséhez, majd érintse meg a(z) "BEÁLL." gombot a kezdőpont beállítás másolásához.

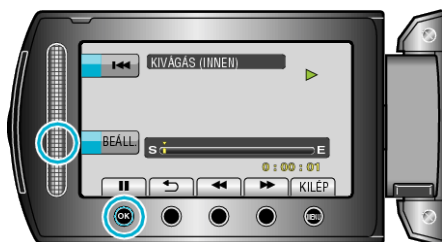

- · A kezdőpont beállítása után folytassa a lejátszást.
- 8 Érintse meg az ⊛ gombot a lejátszás szüneteltetéséhez, majd érintse meg a "BEÁLL." gombot a másolás végpontjának megadásához.

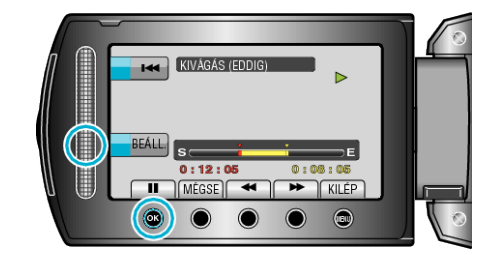

- · A kezdőpont lenullázásához érintse meg a(z) "MÉGSE" gombot.
- **9** Válassza ki a(z) "KIVÁGOTT FÁJL MÁSOL." elemet és érintse meg az i gombot.

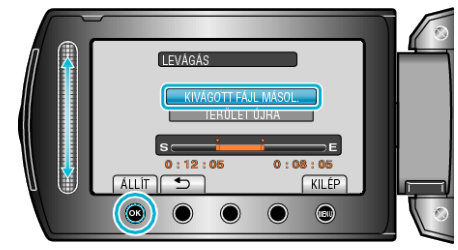

- A kezdő-/végpontpont ismételt beállításához válassza a(z) "TERÜLET ÚJRA" opciót.
- 10 Válassza ki a(z) "IGEN" elemet és érintse meg az 🛞 gombot.

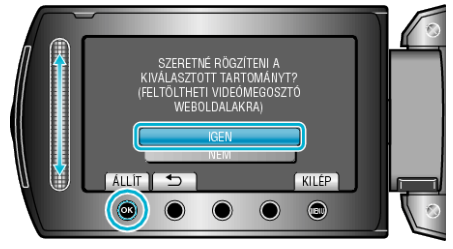

- A másolás befejezte után a másolt fájlt az eszköz hozzáadja az index képernyőhöz.
- A képernyőből való kilépéshez érintse meg a(z) 

   gombot, majd válassza a(z) "IGEN" opciót és érintse meg a(z) 
   gombot.

## MEGJEGYZÉS:

- Az AVCHD szabvány alapján a videók kb. 0,5 másodperc hosszú darabokra vannak felosztva.
  Így az elválasztó pontokat nem lehet teljesen tetszőlegesen megválasztani.
- Rögzítheti a videókat YouTube™ formátumban is, ha a rögzítés előtt beállítja a feltöltést.

## Videók feltöltése a YouTube™ weboldalra

A videókat a YouTube™ webhelyre a mellékelt "Everio MediaBrowser" szoftver segítségével töltheti fel. Telepítse a szoftvert a számítógépére és csatlakoztassa a készüléket a számítógéphez.

· A szoftver használatának részleteit lásd a súgó fájlban.

Problémák a videó feltöltéssel:

- Ellenőrizze, hogy rendelkezik-e felhasználófiókkal a YouTube™ webhelyhez. (Ahhoz, hogy fájlokat tölthessen fel a YouTube™ webhelyre egy YouTube™ felhasználófiókkal kell rendelkeznie.)
- Lásd "GYIK", "Legfrissebb információk", "Letöltés információk", stb. részeket a mellékelt "Everio MediaBrowser" alkalmazás súgófájljában található "Kattintson ide a legfrissebb termékinformációkhoz" hivatkozás alatt.